# Obrigado por adquirir o Optimus Kanguru Hotspot 4G.

Este guia irá ajudá-lo a compreender as funções básicas do seu dispositivo de Internet móvel. Leia este documento com atenção antes de usar o seu dispositivo Optimus Kanguru Hotspot 4G.

Para informações detalhadas sobre funções e configurações do dispositivo, consulte a página de ajuda na Internet referentes à gestão, fornecido juntamente com este dispositivo.

Para instruções detalhadas, como aceder à página de gestão de Internet, consulte a página 18 "Aceder à página de gestão Internet".

## **Optimus Kanguru Hotspot 4G**

#### Nota:

As descrições e ilustrações de funções do dispositivo móvel presentes neste documento são apenas para sua referência. O produto adquirido pode variar.

## Cenário de Aplicação

Dispositivos (por exemplo, smartphones, tabletes, consolas de videojogos, etc) ou computadores, podem aceder à Internet através do dispositivo Optimus Kanguru Hotspot 4G. O procedimento de ligação específico, depende do sistema operativo do dispositivo de Internet ou computador. Estabeleça uma ligação de acordo com as instruções específicas do seu dispositivo.

Para aceder à Internet através de uma porta USB, instale o controlador conforme as instruções que surgirem no computador. Cenário 1: Ligar vários dispositivos através de WiFi

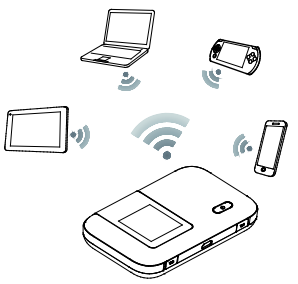

# Cenário 2: Ligar um dispositivo através de uma porta USB

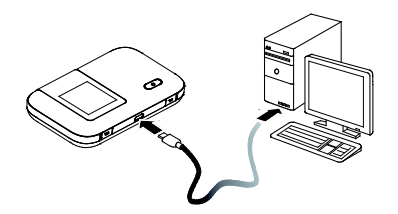

Cenário 3: Ligar vários dispositivos simultaneamente através de WiFi e USB

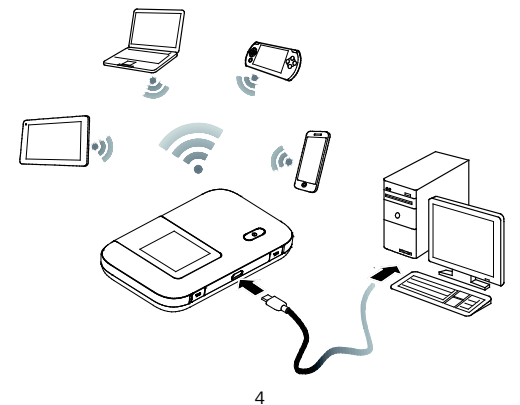

## Aparência

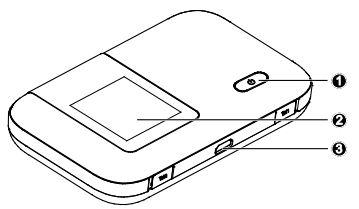

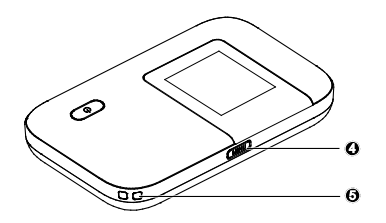

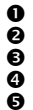

1 Ligar/Desligar

Ecrã

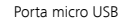

Menu

Correia do dispositivo

# Ecrã

## Ecrã Inicial

# Roaming

R: Dados roaming activos.

## Intensidade de sinal

ıı ııl ııll ııll: Apresenta a intensidade do sinal (fraco→forte).

## O Tipo de rede

2G/3G/4G: Ligado à rede 2G/3G/4G.

## WiFi

- WiFi ligado.
- Número de dispositivos sem fios ligados.
- **G** Bateria
- 6 sms

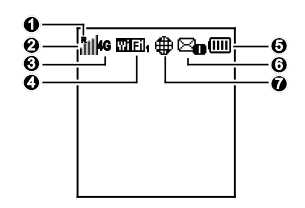

- Mensagens novas.
- Número de mensagens novas.

## Estado de ligação à rede

A ligação à Internet está configurada.

#### Menu

## Anterior

Voltar ao ecrã anterior.

Opções

## Sugestão para operação

Premir o botão **MENU** para deslocar para baixo, premir o botão 😃 para confirmar a sua selecção.

## Actualizar ecrã

## Programa informático novo

Estão disponíveis novas actualizações.

# Actualização

Premir o botão 🕛 para iniciar a actualização.

## Cancelar

Premir o botão MENU para ignorar a actualização.

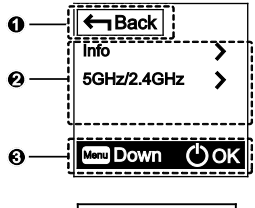

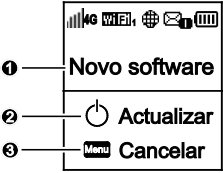

## Password de rede sem fios e SSID

Ao estabelecer uma ligação com Optimus Kanguru Hotspot 4G pela primeira vez com um dispositivo, é necessário inserir o SSID predefinido e a chave de encriptação de rede sem fios.

O SSID predefinido e a password estão impressos na etiqueta do Optimus Kanguru Hotspot 4G.

É recomendado que, aceda à página de gestão na Internet, altere a sua **password** de rede sem fios e o SSID.

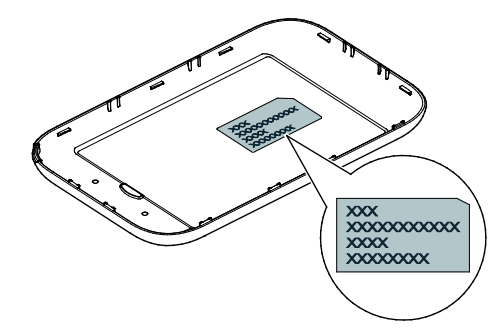

Ver o SSID actual e chave de encriptação da rede sem fios no ecrã:

1. Premir o botão MENU para apresentar o menu.

| ←nBack      |      |
|-------------|------|
| Info        | >    |
| 5GHz/2.4GHz | >    |
|             |      |
|             |      |
| Menu Down   | ) ОК |

2. Premir o botão MENU para deslocar para Info.

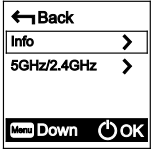

3. Premir o botão 🕛 para aceder a Info.

| ← Back                                     |
|--------------------------------------------|
| SSID: XXXXXXXXXXXXXXXXXXXXXXXXXXXXXXXXXXXX |
| IP: X000000X                               |
|                                            |
| Down OK                                    |

## Introdução

## Instalar

Instale o cartão SIM, cartão microSD e a bateria de acordo com a figura.

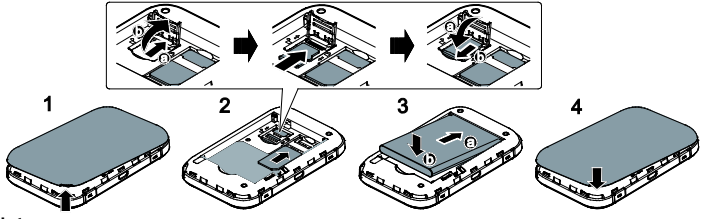

#### Nota:

O cartão microSD é um acessório opcional. Se o cartão não estiver incluído na embalagem, adquira um separadamente.

## Carregar a bateria

Carregue a bateria alguns minutos antes de ligar o Optimus Kanguru Hotspot 4G. O seu dispositivo poderá não ligar imediatamente após a ligação à corrente. Isto acontece se a bateria se apresentar descarregada ou o dispositivo não for utilizado há algum tempo.

#### Método 1: Use o carregador para carregar o dispositivo

Nota:

 Utilize apenas carregadores compatíveis com o Optimus Kanguru Hotspot 4G, fornecido por fabricantes adequados. O uso de carregadores desapropriados ou de fabricantes desconhecidos poderão causar mau funcionamento, avarias ou mesmo causar incêndios. Tais usos anulam a garantia, quer expressa ou

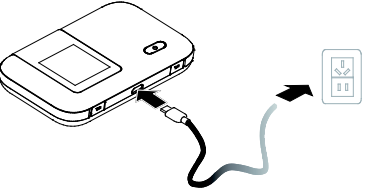

usos anulam a garantia, quer expressa ou implícita, do produto.

 O carregador é um acessório opcional. Se o carregador não estiver incluído na embalagem, contacte um fornecedor autorizado para adquirir um carregador compatível com o dispositivo Optimus Kanguru Hotspot 4G.

 O modelo do dispositivo Optimus Kanguru Hotspot 4G é HW-050100XYW. X e Y representam letras ou números que variam por região. Para mais detalhes sobre o modelo de carregador, contacte um fornecedor autorizado.

#### Método 2: Carregar o dispositivo através de uma ligação de computador

Utilize o cabo de dados fornecido com o seu dispositivo para ligar o Optimus Kanguru Hotspot 4G ao computador.

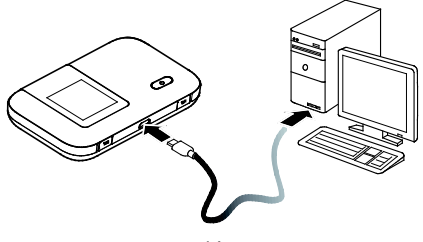

# Ligar-se à Internet via WiFi

Os parâmetros de gestão de Optimus Kanguru Hotspot 4G, foram predefinidos de acordo com as exigências do seu operador. Ligue-se rapidamente à Internet seguindo os passos:

## Passo 1: Ligar Optimus Kanguru Hotspot 4G

Premir continuamente botão 🕛 até a luz acender. Isto indica que o dispositivo Optimus Kanguru Hotspot 4G está ligado.

Poderá iniciar a sessão na página de gestão, em seguida ligar ou desligar a função de arrangue rápido.

Esta função reduz consideravelmente o tempo de arranque do dispositivo Optimus Kanguru Hotspot 4G.

#### Nota:

 Premir continuamente botão U para desligar o dispositivo Optimus Kanguru Hotspot 4G.

- Se o seu Optimus Kanguru Hotspot 4G avariar ou não for possível encerrá-lo através do método normal, mantenha o botão (U) pressionado por 10 segundos para forçar o encerramento.
- Desligue a função de arranque rápido quando estiver num avião.

# Passo 2: Estabelecer uma ligação WiFi (por exemplo, um computador com o sistema operador Windows 7)

- 1. Assegure-se que a função WiFi no seu dispositivo está ligada.
- Seleccione Início (Start) > Painel de Controlo (Control Panel) > Redes e Internet (Network and Internet) > Ligar-se a uma rede (Connect to a network).

#### Nota:

Antes de estabelecer a ligação sem fios, assegure-se que o computador está equipado com um adaptador de rede sem fios. Se o computador detectar uma ligação de rede sem fios o adaptador está apto a ser utilizado. Caso contrário, verifique se o seu adaptador de rede sem fios está a funcionar devidamente.

 Com o SSID do seu Optimus Kanguru Hotspot 4G seleccione a ligação de rede sem fios e clique em Conectar (Connect).

#### Nota:

- Introduza a password se a ligação da rede sem fios estiver encriptada.
- Consulte as operações na secção "SSID e password de rede sem fios", da página 9, para obter informações sobre o SSID actual e password da rede sem fios.
- Aguarde até que o ícone de ligação à rede sem fios apareça na área de notificação do sistema, localizada no canto inferior direito do ecrã do computador. A ligação sem fios é então estabelecida.

#### Passo 3: Ligar-se à Internet

O Optimus Kanguru Hotspot 4G, estabelece automaticamente uma ligação à Internet enquanto dados são transmitidos. Se a transmissão de dados for interrompida por um período de tempo o Optimus Kanguru Hotspot 4G irá terminar automaticamente a ligação à rede.

## Iniciar sessão na página de gestão de Internet

- Assegure-se que a ligação entre o Optimus Kanguru Hotspot 4G e o computador ou dispositivo WiFi estão a funcionar correctamente.
- 2. Aceda ao navegador, em seguida insira na barra de endereços http://192.168.1.1.

3. Introduza o nome de utilizador e palavra-passe, para iniciar a sessão na página de gestão. Nota:

- O nome de utilizador predefinido é admin.
- A password predefinida é admin.

## Uso diário

## Modo de poupança de bateria

O Optimus Kanguru Hotspot 4G entrará em modo de espera se inactivo durante um período de tempo. Durante este modo o ecrã desliga-se. Premir um botão qualquer irá ligar novamente o ecrã.

Durante o funcionamento do Optimus Kanguru Hotspot 4G pode optar por activar ou desactivar a função de desligar ligação WiFi automaticamente. Se esta função estiver activa e nenhum dispositivo WiFi acede ao Optimus Kanguru Hotspot 4G, ao fim de um determinado período de tempo, este encerrará automaticamente. Premir um botão qualquer irá ligar novamente o WiFi.

#### Verificar o código PIN

Com a função de verificação de PIN activa, inicie a sessão na página de gestão e introduza o PIN correcto, conforme as instrucções. Os códigos PIN e PUK são fornecidos, juntamente com o cartão SIM, pelo seu operador. Para mais detalhes, consulte o seu operador.

#### Restaurar as predefinições

Na eventualidade de se esquecer de alguns parâmetros de configuração, pode restaurar as predefinições do Optimus Kanguru Hotspot 4G e então reconfigurá-lo.

Prima continuamente o botão **Reiniciar (Reset)** até o ecrã se desligar. O Optimus Kanguru Hotspot 4G irá então restaurar as predefinições.

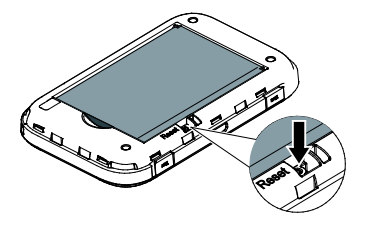

#### Nota:

As configurações pessoais do Optimus Kanguru Hotspot 4G serão apagadas na execução desta operação. Todas as configurações na página de gestão serão restauradas para as predefinições.

## Exemplo 1: Ligar-se a uma consola de vídeojogos (por exemplo,

# PSP) através de WiFi

- 1. Active a WLAN na PSP.
- Seleccione Definições (Settings) > Definições de rede (Network Settings).
- 3. Seleccione Modo infraestrutura (Infrastructure Mode).
- 4. Seleccione Nova ligação (New Connection) e introduza o nome da ligação.
- Seleccione Procurar (Scan) para encontrar redes sem fios. Será apresentada uma lista de pontos de acesso.
- Com o SSID do Optimus Kanguru Hotspot 4G seleccione um ponto de acesso e prima o botão ► na PSP. Confirme o SSID

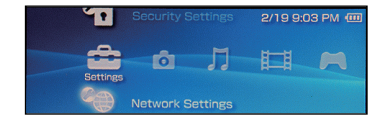

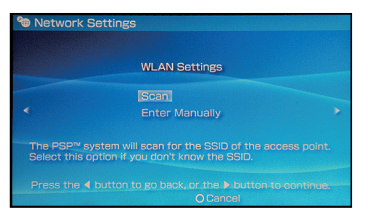

e introduza a password da rede sem fios.

- Prima ► para o próximo passo, em seguida prima X para guardar as definições.
- Seleccione Testar ligação (Test Connection) para verificar a ligação da rede.
- 9. Pode agora ao navegador e usufruir da Internet.

| Select the access point to be used. |          |                 |
|-------------------------------------|----------|-----------------|
| SSID                                | Security | Signal Strength |
| ******                              |          |                 |
| Steve Hardesty                      |          | 57%             |
|                                     |          |                 |
|                                     | WEP      |                 |

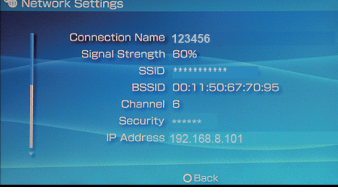

## Exemplo 2: Ligar-se a um computador Tablet (por exemplo, iPad)

# através de WiFi

- Toque em Definições (Settings) > WLAN (WLAN) para ligar a WLAN.
- 2. O dispositivo irá automaticamente procurar por redes sem fios e apresentar uma lista de pontos de acesso.
- Seleccione o ponto de acesso utilizando o SSID do Optimus Kanguru Hotspot 4G.
- Introduza, se necessário, a password da rede sem fios, em seguida toque Ligar (Join).

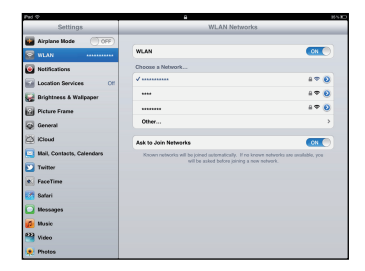

(O ícone cadeado indica que a chave de encriptação é necessária para se ligar à rede)

## Dicas

Quando em períodos de uso prolongados, o Optimus Kanguru Hotspot 4G poderá entrar em sobreaquecimento. Se tal ocorrer, o Optimus Kanguru Hotspot 4G irá terminar a ligação à rede e encerrar automaticamente para proteger o equipamento de danos. Coloque o Optimus Kanguru Hotspot 4G num local com boa ventilação, fomentando a dissipação de calor. Em seguida poderá ligá-lo e retomar a sua utilização normal.

Se for incapaz de utilizar o Optimus Kanguru Hotspot 4G como normalmente utilizaria, opte pelo seguinte:

- Consulte a ajuda na página de gestão de Internet.
- Reinicie o Optimus Kanguru Hotspot 4G.
- Restaure as predefinições do Optimus Kanguru Hotspot 4G.
- Consulte a sua operadora.

Versão: V100R001\_01 Referência: 3101\*\*\*\*